## Log Impact

How to get to GivePulse and log your Impact for verification.

(Screenshots taken from https://weber.edu/WildcatAdvantage/getting-started.html)

1. Visit your eWeber portal.

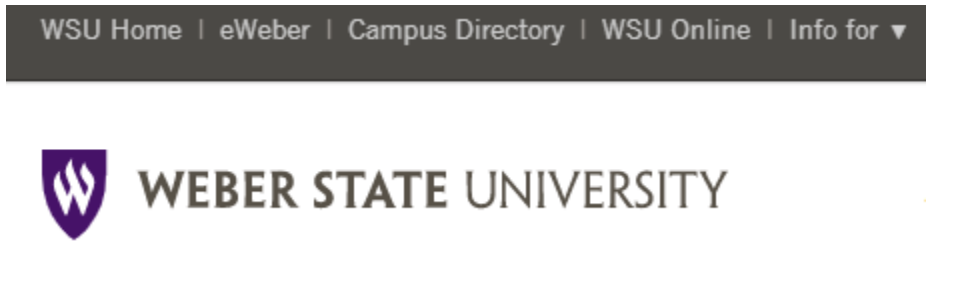

2. Select the Campus Life Tab.

| e WEBER PORTAL  |
|-----------------|
| Catagorias      |
| Calegones       |
| Featured        |
| Browse All      |
| Academics       |
| Accounts        |
| Administration  |
| Admissions      |
| Campus Life     |
| Directories     |
| Financial Aid   |
| Human Resources |
| IT Services     |

3. Select WeberConnect powered by Givepulse.

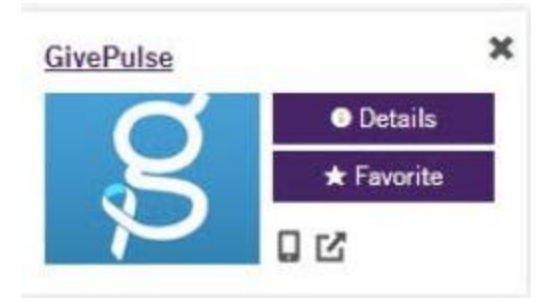

4. Select Login on the Top Right Corner.

English Get Involved List Event Add Impact Sign Up Log In

5. Select Log In Via Weber State in the middle of the screen.

Log In Via Weber State

Log in using your Weber State University username and password.

6. You will be directed to use your Weber State credentials to sign in via the CAS system.

| e.g. Waldowildcat                                                                                        |        |
|----------------------------------------------------------------------------------------------------|--------|
| Need your Wildcat Username?                                                                              |        |
| Password                                                                                                 |        |
|                                                                                                    |        |
| Forgot your password?                                                                                    | Log In |
| To update your password or challenge<br>questions, please go to <u>Password Self-</u><br><u>service.</u> |        |

7. You will be redirected to Weber State's GivePulse home page.

8. From that home page, search "campus groups" or "classes", based on who is supporting you with CDEV.

| give                                   | pulse                    | Curre                                                       | eber St                                                                                                 | ate Unive                                                                                                   | ersity                          |                               |                | -                           |                           |  |  |
|----------------------------------------|--------------------------|-------------------------------------------------------------|----------------------------------------------------------------------------------------------------|----------------------------------------------------------------------------------------------------|---------------------------------|-------------------------------|----------------|-----------------------------|---------------------------|--|--|
| Neber State University / Campus groups |                          |                                                             |                                                                                                    |                                                                                                    |                                 |                               |                |                             |                           |  |  |
| Home                                   | People                   | Events                                                      | Campus Groups                                                                                           | Community Partners                                                                                          | s Classes                       | Impacts                       | Resources      | Contact                     |                           |  |  |
| Q Sea                                  | arch                     |                                                             |                                                                                                    | Search Clear                                                                                                |                                 |                               |                | <b>I</b>                    | 0                         |  |  |
| S                                      | A                        | <mark>Student</mark><br>Ogden, U<br>-                       | <b>Affairs</b><br>IT                                                                                    |                                                                                                    | Sort l                          | by: Name                      | Size   Impacts | 1-20 of 3<br>s   Hours   Da | 366 Results<br>te Created |  |  |
|                                        | A                        | ▲ 2,341 r<br>Access a<br>Ogden, U<br>-                      | People    20 Upcor nd Diversity UT ople    0 Upcoming                                                   | g Events │                                                                                                  | burs                            |                               |                |                             |                           |  |  |
| WEBE                                   | W<br>ER STATE<br>VERSITY | Career S<br>Ogden, U<br>Your sour<br>potential<br>in school | ervices<br>IT<br>rce for career explo<br>employers, develo<br>, and finding your<br>ople     6 Upcomine | oration, learning how to<br>oping interview skills, fil<br>career after graduation<br>g Events   0602 Hours | o showcase yo<br>nding internsł | ur skills to<br>hips and jobs | s while        |                             |                           |  |  |

9. Select the Add Impact button from the relevant page or class page.

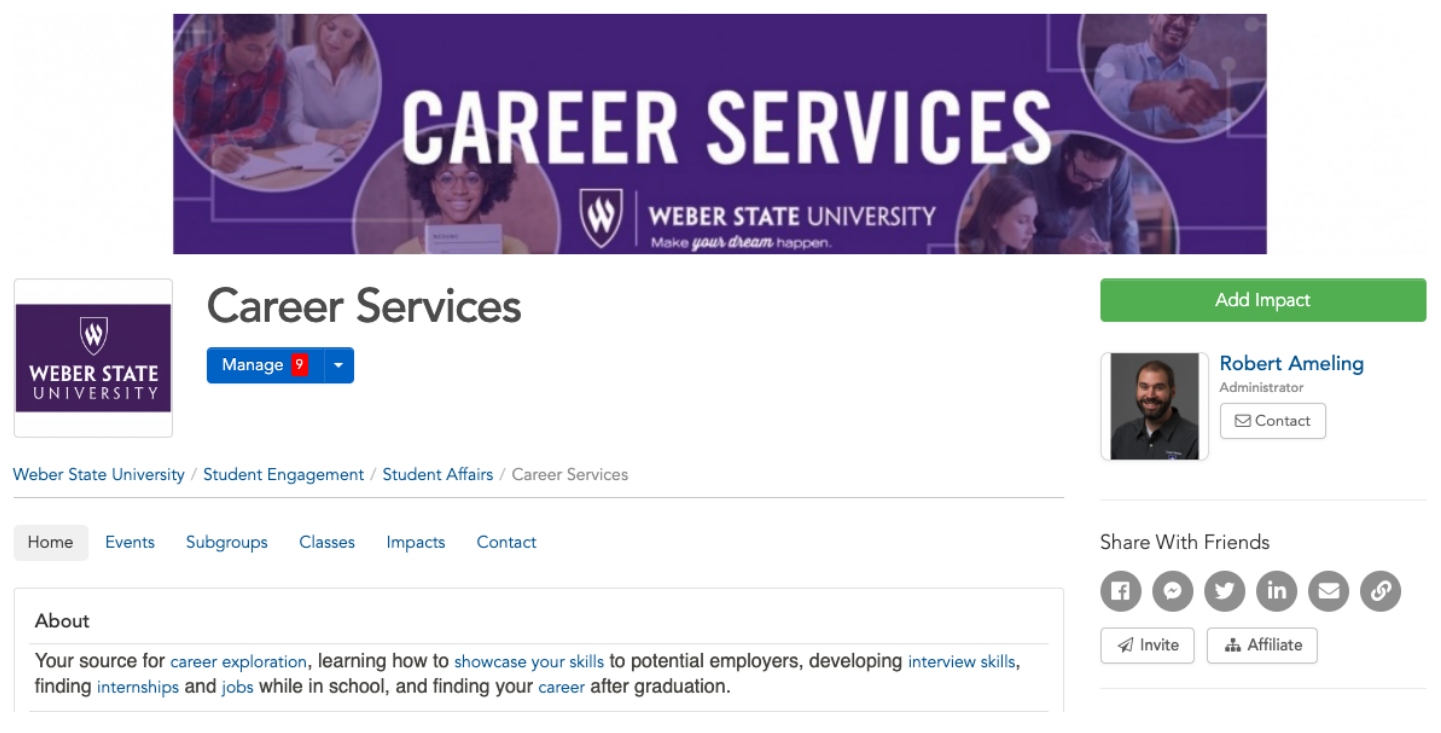

10. When asked, "Did you attend a listed event or volunteer opportunity?" select the CDEV from the drop down menu.

- 11. Select if your Impact is for a course
- 12. If YES, select appropriate course name; If NO, skip this step
- 13. Enter Impact verification name and email address (phone optional)
- 14. Enter date of Impact (time is not required)
  - A. Dates may be a range of time
- 15. Enter Impact type and measurement
  - A. Select "other"
- 16. Select "Campus Involvement"
- 17. Complete About Your Experience section
  - A. We appreciate any details you add about your Impact, however this section is not required for submission.
- 18. If needed, update privacy and share settings.
- 19. Submit Impact by clicking Add Impact